$Q_{\text{MAX}} A 92($ 

# Quick Reference Guide

#### **CONFIGURE WI-FI**

- 1. On the terminal's main screen, touch the Settings icon 🕸
- 2. On the **Settings** screen, touch the **Please Input Password** field and use the keypad to type the password: **9876**.
- Touch the checkmark icon on the keypad when you are done and touch OK.
- 4. In the Wireless & networks section, touch Wi-Fi.
- 5. IF **Wi-Fi** is **Off**, touch the toggle to turn it on. If **Wi-Fi** is already on, a list of available networks appears.
- 6. From the list of available networks, touch the name of the network you want to connect to.
- Enter the password for the selected network and touch CONNECT. TIP: You can touch Show password before typing to ensure you are entering the password correctly
- 8. After the terminal displays **Connected** for the selected network, touch the **Back** icon ◀ to return to the **Settings** screen.
- 9. Touch the **Back** icon **4** again to return to the main screen.

# **CREDIT / DEBIT SALE NO TIP**

- 1. Using the number pad, enter the sale amount
- 2. Touch SALE
- 3. Hand over terminal to customer
- 4. Client inserts / swipes / taps their card
- 5. The terminal prints merchant copy. To print customer copy, press **OK** or **CANCEL**

### **CREDIT / DEBIT SALE WITH TIP**

- 1. Using the number pad, enter the sale amount
- 2. Touch SALE
- 3. Hand over terminal to customer
- 4. Client touches preset tip amount or inputs manual amount and touches **CONFIRM**, and then confirms the total amount is good
- 5. Client inserts / swipes / taps their card
- 6. The terminal prints merchant copy. To print customer copy, press **OK** or **CANCEL**

#### **DEBIT SALE WITH CASHBACK**

- 1. Using the number pad, enter the sale amount
- 2. Touch SALE
- 3. Hand over terminal to customer
- 4. Client inserts debit card
- 5. Client selects account type
- 6. Client touches YES for cashback
- Client touches preset cashback amount or inputs manual amount and touches CONFIRM, and then confirms the total amount is good
- 8. The terminal prints merchant copy. To print customer copy, press **OK** or **CANCEL**

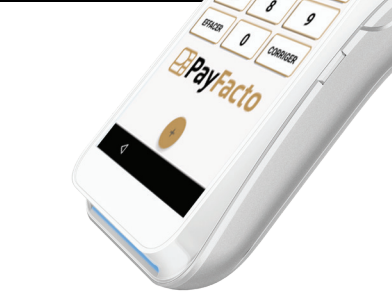

\$0.00 VENTE

#### **REFUND / DEBIT / CREDIT**

- 1. Touch the Action button 🕂 on the main screen
- 2. Touch the **Transactions** button 💲
  - 3. Touch **REFUND**
  - 4. Using the number pad, enter the refund amount
  - 5. Touch REFUND
  - 6. Enter Merchant password and touch **OK**
  - 7. Hand over terminal to customer
  - 8. Client inserts / swipes / taps card
  - 9. The terminal prints merchant copy. To print customer copy, press **OK** or **CANCEL**

# PRE-AUTHORIZATION

- 1. Touch the Action button 🕂 on the main screen
- 2. Touch the **Transactions** button (\$
- 3. Touch **PRE AUTHORIZATION**
- 4. Using the number pad, enter the transaction amount
- 5. Touch PRE AUTHORIZATION
- 6. Hand over terminal to customer
- 7. Client inserts / swipes / taps card
- 8. The terminal prints merchant copy. To print customer copy, press **OK** or **CANCEL**

# PRE-AUTHORIZATION COMPLETION

- 1. Touch the Action button 🖶 on the main screen
- 2. Touch the Settings button 🤹
- 3. Enter Merchant password and touch **OK**
- 4. Touch Reports and then touch Batch Details
- 5. Touch the pre authorization transaction line
- 6. Touch Complete
- 7. Enter the amount of the completion and press **OK** to confirm the final amount of the transaction
- 8. Confirm the transaction completion request
- 9. The terminal prints merchant copy. To print customer copy, press **OK** or **CANCEL**

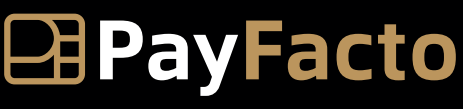

# Quick Reference Guide

# **CREDIT OR DEBIT CARD VOID**

#### NOTE: Void is only for sales in the current batch (not settled)

- 1. Obtain customer copy of transaction receipt
- 2. Touch the **Action** button + on the main screen
- 3. Touch the Scanner button 🖽
- 4. Enter Merchant password and touch **OK**
- 5. Scan the receipt's barcode with the terminal's rear camera
- 6. Touch VOID
- 7. Confirm the transaction void request
- 8. The terminal prints merchant copy. To print customer copy, press **OK** or **CANCEL**

# **TRAINING MODE**

NOTE: You can't start or leave training mode if a settlement or pre authorization is pending. Do not forget to leave the training mode to execute real transactions.

- 1. Touch the **Action** button 🕂 on the main screen
- 2. Touch the Settings button 🏶
- 3. Enter Merchant password and touch OK
- 4. Touch Training Mode
- 5. Toggle Training Mode? to On or Off

# **REPRINT RECEIPT**

NOTE: Reprint receipt is only for sales in the current batch (not settled)

- 1. Touch the Action button 🕂 on the main screen
- 2. Touch the Settings button 🏶
- 3. Enter Merchant password and touch OK
- 4. Touch **Reports** and then touch **Batch Details**
- 5. Scroll to the transaction to reprint or search for the transaction's Invoice or Sequence number
- 6. Touch the transaction line
- 7. Touch **REPRINT**
- 8. The terminal reprints merchant copy. To reprint customer copy, press **OK** or **CANCEL**

# SETTLEMENT

- 1. Touch the Action button 🕂 on the main screen
- 2. Touch the Settings button 🏶
- 3. Enter Merchant password and touch **OK**
- 4. Touch Settlement and then touch Process settlement
- 5. Touch PROCESS SETTLEMENT
- 6. The terminal prints the Totals at Settlement report

# REPORTS

- 1. Touch the **Action** button 🛨 on the main screen
- 2. Touch the Settings button 🥸
- 3. Enter Merchant password and touch OK
- 4. Touch Reports
- 5. To view individual transactions, touch Batch Details
  - a. Touch the **Search** icon  $\mathbf{Q}$  to search transactions by Invoice or Sequence number \_\_\_\_\_
    - b. Touch the **Print** icon 🖨 to print the Detailed Report
- 6. To view a transaction summary by payment type, touch **Batch Summary**

a. Touch a payment type to view transaction information including number of sales, refunds, tips, cashbacks, fees, and the payment type total.

- b. Touch **PRINT** to print the Summary Report
- 7. Touch the **back** arrow icon < to return to the **Reports** menu

# CHANGING THE LANGUAGE

- 1. Touch the Action button 🕂 on the main screen
- 2. Touch the Settings button 🥨
- 3. Enter Merchant password and touch **OK**
- 4. Touch Terminal Options
- 5. Touch Set merchant language
- 6. Select English or French

# CHANGING THE TERMINAL APPEARANCE

- 1. Touch the Action button 🕂 on the main screen
- 2. Touch the Settings button 🏶
- 3. Enter Merchant password and touch OK
- 4. Touch Terminal Options
- 5. Scroll to **Dark theme**
- 6. Toggle Dark theme to On to use the Dark theme or to Off to use the Light theme

# For assistance contact us 888 800 6622

support@payfacto.com

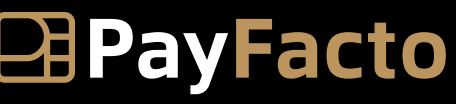

Expertise • Agility • Execution